## 【現在ご利用のバージョンの確認方法】

- Internet Explorer から、「GIGAPOD OFFICEHARD Setup system」画面を開きます。
   例: http://GIGAPOD OFFICEHARD のホスト名または IP アドレス:8001/
- 2. ID とパスワードの入力を求められますので、お客様が設定された ID とパスワード でログインします。
- 3. 左側メニューから「OfficeHard アップデート」をクリックします。
- 4.現在のバージョンが表示されます。

(OfficeHard v2.11.11 または OfficeHard v2.12.00 など)

| GIGAPOD<br>OFFICEHARD Setup system                                                                  |                                                                                                    |  |
|----------------------------------------------------------------------------------------------------|----------------------------------------------------------------------------------------------------|--|
| <ul> <li>◇ 管理者パスワード変更</li> <li>◇ 日付/時間設定</li> <li>◇ ネットワーク設定</li> <li>◇ システムの接続権限設定</li> </ul>      | OfficeHard アップデート 現在のパージョンは [OfficeHard v2.12.00]です。 officeHardのアップデートを行います。 アップデートには、システムの再起動が必要になります。 アップデートサーバーのIPアドレス又はドメインを入力して、「OK」ボタンをクリックしてください。 |  |
| <ul> <li>Webサーバー設定</li> <li>プロキシサーバー設定</li> <li>SSL(暗号通信)設定</li> <li>OfficeHardサービス起動/停止</li> </ul> | アップデートできるバージョンの一覧を表示します。<br>アップデートサーバーのIPアドレスまたはドメイン update.gigapod.jp                                                                                   |  |
| ◇ システム再起動/終了<br>◇ OfficeHard アップデート<br>◇ アンチウイルスアップデート                                              | OK                                                                                                    |  |
|                                                                                                    | Copyright (c) 2006 TripodWorks Co., Ltd. powered by JIRAN.COM                                                                                            |  |

## 【バージョンアップの方法】

1.上記の現在のバージョンの確認に引き続き、「アップデートサーバの IP アドレス

またはホスト名」が

update.gigapod.jp

になっていることを確認し、「OK」ボタンをクリックします。

| GIGAPOD                                                                                                    |                                                                                                    |
|----------------------------------------------------------------------------------------------------|----------------------------------------------------------------------------------------------------|
| OFFICEHARD Setup syst                                                                                        | em                                                                                                    |
| ◇ 管理者パスワード変更 ◇ ロイル58820 (2)                                                                                  | ■ OfficeHard アップデート                                                                                                    |
| <ul> <li>◇ ロリハー・何間認定</li> <li>◇ ネットワーク設定</li> <li>◇ システムの接続権限設定</li> <li>◇ Webサーバー設定</li> </ul>              | 現在のパージョンは【 <b>OfficeHard v2.12.00</b> 】です。<br>OfficeHardのアップデートを行います。<br>アップデートには、システムの再起動が必要になります。<br>アップデートサーバーのIPアドレス又はドメインを入力して、「OK」ボタンをクリックしてください。<br>アップデートできるパージョンの一覧を表示します。 |
| <ul> <li>◇ プロキシサーバー設定</li> <li>◇ SSL(暗号通信)設定</li> <li>◇ OfficeHardサービス起動/停止</li> <li>◇ いっこしまわか/終え</li> </ul> | アップデートサーバーのIPアドレスまたはドメイン update.gigapod.jp                                                                                                    |
| ◆ ジスリス冉建動が称す<br>◇ OfficeHard アップデート<br>◇ アンチウイルスアップデート                                                       | <u>OK</u><br><u>キャンセル</u>                                                                                                    |
|                                                                                                    |                                                                                                    |
|                                                                                                    | Copyright (c) 2006 TripodWorks Co., Ltd. powered by JIRAN.COM                                                                                                    |

## 2.対象となるバージョンが表示されます。(v2.12.12)

| GIGAPOD<br>OFFICEHARD Setup                                                                                                    | system                                                                                                    |
|----------------------------------------------------------------------------------------------------|----------------------------------------------------------------------------------------------------|
| <ul> <li>◆ 管理者パスワード変更</li> <li>◆ 日付/時間設定</li> <li>◆ ネットワーク設定</li> <li>◆ システムの接続権限設定</li> <li>◆ Webサーバー設定</li> <li>◆ プロキシサーバー設定</li> </ul> | <ul> <li>アップデート</li> <li>現在のバージョンは [OfficeHard v2.12.00]です。<br/>OfficeHardのアップデートを行います。<br/>アップデートには、システムの再起動が必要になります。<br/>下記のアップデートリストから、1つを選択して「OK」ボタンをクリックしてください。<br/>クリックすると、アップデートファイルをダウンロードします。</li> </ul> |
| <ul> <li>◆ SSL(暗号通信)設定</li> <li>◆ OfficeHardサービス起動/停止</li> <li>◆ システム再起動/終了</li> <li>◆ OfficeHard アップデート</li> </ul>                       | [update.gigapod.jp]のアップデートファイル<br>2.12.12                                                                                                    |
| ◇ アンチウイルスアップデート                                                                                                    | OK キャンセル<br>Copyright (c) 2006 TripodWorks Co., Ltd. powered by JIRAN.COM                                                                                                    |

3.表示されたアップデートファイル(2.12.12)を選択し、「OK」ボタンをクリックします。

アップデートファイルが複数表示される場合には、アップデートファイル

(2.12.12)を選択します。

| GIGAPOD<br>OFFICEHARD Setup sys                                                                                                    | stem                                                                                                    |
|----------------------------------------------------------------------------------------------------|----------------------------------------------------------------------------------------------------|
| <ul> <li>◇ 管理者パスワード変更</li> <li>◇ 日付/時間設定</li> <li>◇ ネットワーク設定</li> <li>◇ システムの接続権限設定</li> <li>◇ Webサーバー設定</li> <li>◇ プロキシサーバー設定</li> <li>◇ SSL(暗号通信)設定</li> </ul> | <ul> <li>アップデート 現在のパージョンは [OfficeHard v2.12.00]です。 OfficeHardのアップデートを行います。 アップデートには、システムの再起動が必要になります。 下記のアップデートリストから、1つを選択して「OK」ボタンをクリックしてください。 クリックすると、アップデートファイルをダウンロードします。</li> <li>[update.gigapod.jp]のアップデートファイル</li> </ul> |
| ◇ OfficeHardサービス起動/停止<br>◇ システム再起動/終了<br>◇ OfficeHard アップデート<br>◇ アンチウイルスアップデート                                                                                  | <br>OK キャンセル                                                                                                    |
|                                                                                                    | Copyright (c) 2006 TripodWorks Co., Ltd. powered by JIRAN.COM                                                                                                    |

4.ダウンロードが開始されます。(回線状況により数分掛かる場合があります)

| GIGAPOD<br>OFFICEHARD Setup system    |                                       |
|---------------------------------------|---------------------------------------|
|                                       |                                       |
| ◇ 管理者バスワード変更                          | ■ アップデート                              |
| ◎ 日付/時間設定                             | 現在のバージョンは [OfficeHard v2.12.00]です。    |
| <ul> <li>ネットワーク設定</li> <li></li></ul> | アップデートには、システムの再起動が必要になります。            |
| ◆ システムの接続権限設定                         | アップデートの途中ウィンドウを閉じたり、他のページに移動するとアップデート |
| ◇ Webサーバー設定                           | に失敗する恐れがのります。                         |
| ◇ プロキシサーバー設定                          |                                       |
| ◇ SSL(暗号通信)設定                         | Download version : v2.12.12           |
| ◇ OfficeHardサービス起動/停止                 | 8%                                    |
| <ul> <li>システム再起動/終了</li> </ul>        | ダウンロード変量・97580KBP/ /1158580KBP        |
| ◇OfficeHard アップデート                    | 転送速度: 2.7/6MB//s/s                    |
| ◆ アンチウイルスアップデー <u>ト</u>               | ×/                                    |
|                                       |                                       |
|                                       |                                       |

5.ダウンロードが完了しますと、再起動を促すメッセージが表示されますので、

「OK」をクリックします。

(再起動には、数分から10分程度かかります)

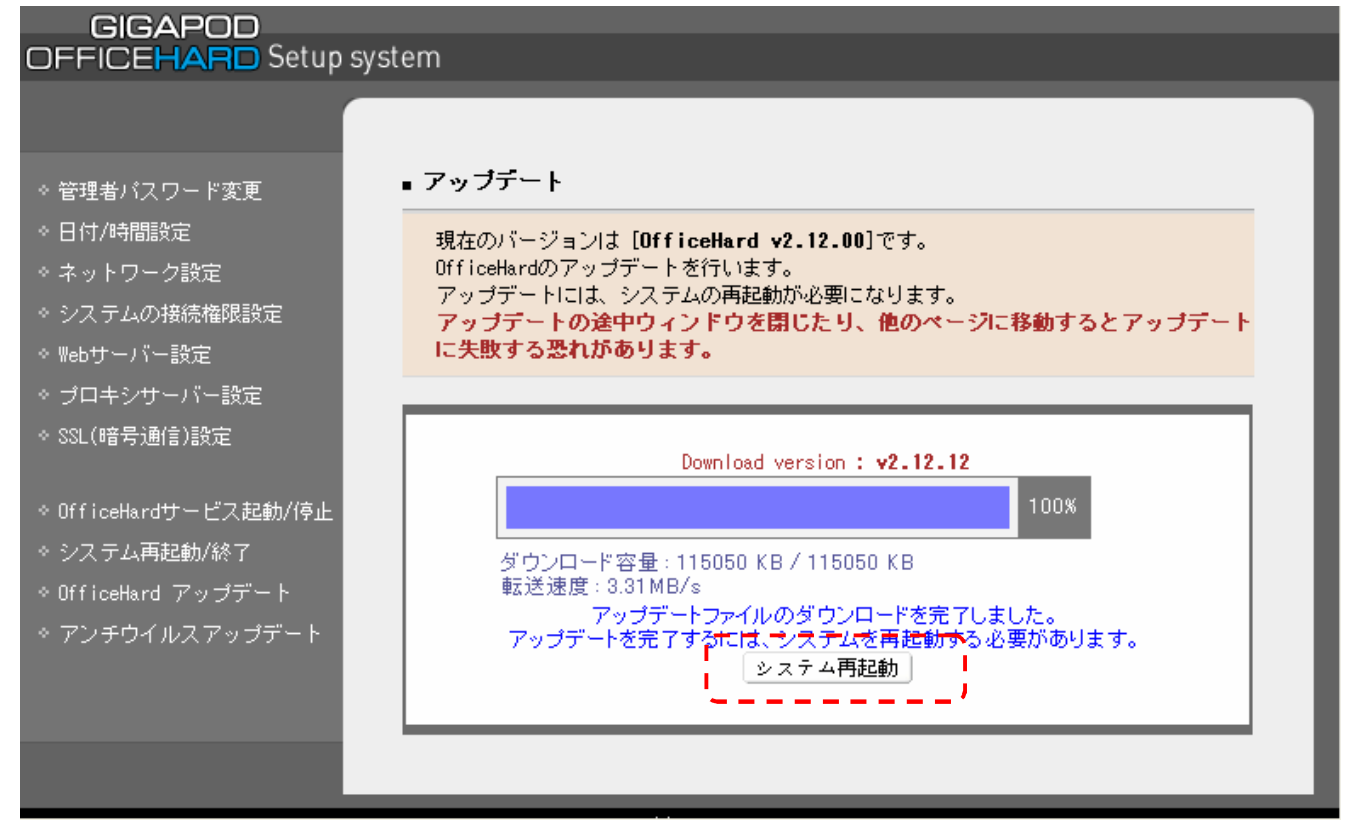

6. 再起動後、上記の手順で現在のバージョンが「OfficeHard v2.12.12」となっていること

| GIGAPOD<br>OFFICEHARD Setup sys        | tem                                                                                                  |
|----------------------------------------|----------------------------------------------------------------------------------------------------|
|                                        |                                                                                                    |
| ◇ 管理者バスワード変更<br>◇ 日付/時間設定              | ■ OfficeHard アップデート<br>現在のバージョンは [OfficeHard v2 12 12]です。                                            |
| ◇ ネットワーク設定<br>◇ システムの接続権限設定            | TufflceHardのアップデートを行います。<br>アップデートには、システムの再起動が必要になります。<br>アップデートやーバーのIPアドレス又はドメインを入力して、「OK」ボタンをクリックし |
| ◇ Webサーバー設定<br>◇ プロキシサーバー設定            | てください。<br>アップデートできるバージョンの一覧を表示します。                                                                   |
| ◇ SSL(暗号通信)設定                          | アップデートサーバーのIPアドレスまたはドメイン update.gigapod.jp                                                           |
| ◇ OfficeHardサービス起動/停止<br>◇ システム再起動/終了  |                                                                                                    |
| ◇ UfficeHard アッフテート<br>◇ アンチウイルスアップデート | OK キャンセル                                                                                             |
|                                        |                                                                                                    |
|                                        | Copyright (c) 2006 TripodWorks Co., Ltd. powered by JIRAN.COM                                        |

- ウイルスパターンファイルのバージョンを確認します。
   左側メニューから「アンチウイルスアップデート」をクリックします。
  - 「現在のバージョンは最新バージョンです。」と表示されれば、問題ありません。

| GIGAPOD<br>OFFICEHARD Setup system                                                                                                    |                                                                                                    |
|----------------------------------------------------------------------------------------------------|----------------------------------------------------------------------------------------------------|
| <ul> <li>管理者パスワード変更</li> <li>日付/時間設定</li> <li>ネットワーク設定</li> <li>システムの接続権限設定</li> <li>Webサーバー設定</li> <li>プロキシサーバー設定</li> <li>SSL(暗号通信)設定</li> </ul> | <ul> <li>アンチウイルスアップデート</li> <li>現在のアンチウイルスエンジンパターンファイルの情報を表示します。</li> <li>ウイルスエンジンパターンファイルは、4時間毎に自動更新されます。</li> <li>手動アップデートを行う場合には、「手動アップデート」ボタンをクリックしてください。</li> <li>エンジンパージョン: 1.x.xx</li> <li>最新更新日時: 2007-xx-xx</li> <li>VDB パターンパージョン: 269.xx.x/xxxx</li> </ul> |
| ◇ OfficeHardサービス起動/停止<br>◇ システム再起動/終了<br>◇ OfficeHard アップデート<br>◇ アンチウイルスアップデート                                                                    | 最新更新日時: 2007-xx-xx<br>現在のバージョンは最新バージョンです。<br>手動アップデート キャンセル                                                                                                    |
|                                                                                                    | Copyright (c) 2006 TripodWorks Co., Ltd. powered by JIRAN.COM                                                                                                    |

## 「新規アップデート情報があります。」と表示される場合は、"手動アップデート" ボタンをクリックして最新バージョンへのアップデート実行してください。

| GIGAPOD               |                                                               |
|-----------------------|---------------------------------------------------------------|
| OFFICEHARD Setup sys  | tem                                                           |
|                       |                                                               |
| ◇ 管理者バスワード変更          | ■ アンチウイルスアップデート                                               |
| ◇ 日付/時間設定             | 現在のアンチウイルスエンジン/パターンファイルの情報を表示します。                             |
| ◎ ネットワーク設定            | ウイルフェンジン バターンファイルオール時間毎に自動更新されます                              |
| ◆ システムの接続権限設定         | 手動アップデートを行う場合には、「手動アップデート」ボタンをクリックしてくださ                       |
| ◇ Webサーバー設定           | 610                                                           |
| ◇ ブロキシサーバー設定          | エンジンパージョン: 1.x.xxx                                            |
| ◇ SSL(暗号通信)設定         |                                                               |
| ◇ OfficeHardサービス起動/停止 |                                                               |
| ◎ システム再起動/終了          | 新規アップデート情報があります。                                              |
| ◇ OfficeHard アップデート   | アップデートするには「OK」ボタンをクリックしてください。                                 |
| ◆ アンチウイルスアップデート       |                                                               |
|                       | 手動がツノテート」キャンゼル                                                |
|                       |                                                               |
|                       |                                                               |
|                       | Copyright (c) 2006 TripodWorks Co., Ltd. powered by JIRAN.COM |